# KbW Kurzanleitung Kommune

Online-Tool - Wettbewerb Kommune bewegt Welt Kurzanleitung für: Kommune

Stand: 27.03.2024 | Erstellt durch: DMKZWO GmbH & Co. KG

#### Inhaltsverzeichnis

Vorbemerkung

- 1. Registrierung
  - 1.1 Von der Registrierung bis zur Freischaltung (Schritt für Schritt)
- 2. Erster Login & Teilnahme aktivieren
- 3. Meine Bewerbung
  - 3.1 Übersichtsseite und Status
  - 3.2 Bewerbungsdaten bearbeiten (Formulare)
  - 3.3 Status der Bewerbung "vollständig" ⇒ Jetzt einreichen!
- 4. Bewerbung zurückziehen und bearbeiten
- 5. Weitere Fragen? Wir beraten Sie gerne!

## Vorbemerkung

# Herzlich Willkommen auf der Bewerberplattform des Wettbewerbs "Kommune bewegt Welt"!

Diese Kurzanleitung gibt einen Überblick über die grundlegenden Abläufe der Onlinebewerbung.

Über folgenden Link gelangen Sie auf die Startseite:

#### https://kbw.engagement-global.de

Auch wenn Sie in der Vergangenheit bereits am Wettbewerb teilgenommen haben, ist eine Neuregistrierung Ihrer Kommune erforderlich.

## 1. Registrierung

Um am Wettbewerb "Kommune bewegt Welt" teilzunehmen, müssen Sie sich im ersten Schritt als Kommune registrieren. Mit Klick auf *Registrierung als Kommune* 

#### gelangen Sie zum Registrierungsformular.

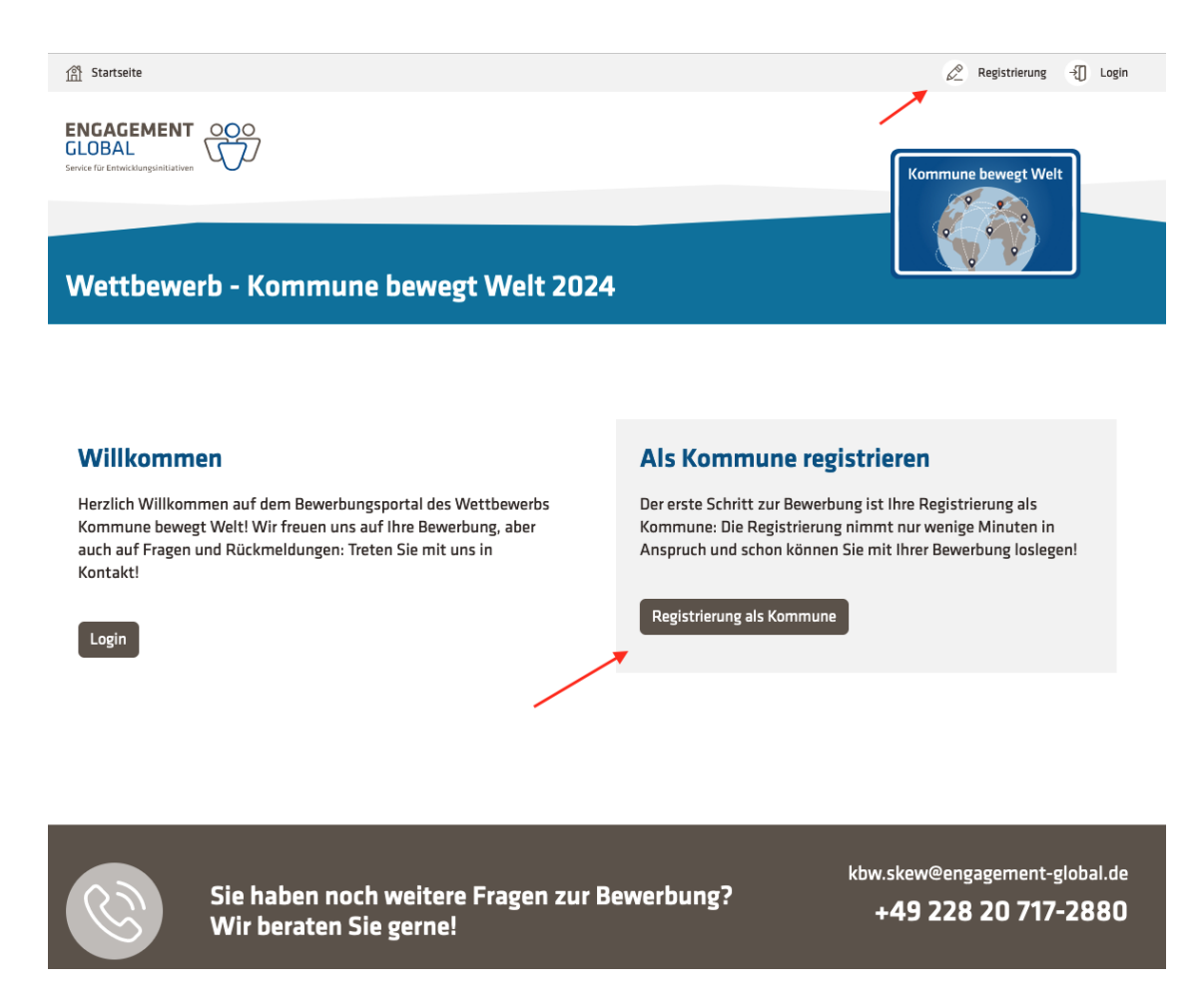

### 1.1 Von der Registrierung bis zur Freischaltung (Schritt für Schritt)

#### 1. Formular ausfüllen

- a. Angaben zur Kommune
- b. Anmeldedaten
  - <u>Benutzername</u>: Wir empfehlen, den Namen Ihrer Kommune als Benutzernamen festzulegen
  - <u>E-Mail</u>: Nutzen Sie f
    ür die Registrierung bitte Ihre offizielle Arbeits- und E-Mail-Adresse.
- c. Weitere Angaben

- d. Auf den Button "Registrieren" klicken
- 2. Sie erhalten danach eine E-Mail an die o.g. E-Mail-Adresse
  - a. Sollte die E-Mail nicht im Posteingang zu finden sein, überprüfen Sie bitte auch Ihren Spam-Ordner.
  - b. Klicken Sie in der E-Mail auf den Link zur Bestätigung Ihrer Mailadresse. Erst dadurch ist Ihre Registrierung vollständig.
- Warten auf Freischaltung: Ihre Registrierungsanfrage wird vom Wettbewerbsteam schnellstmöglich freigeschaltet. Sie erhalten eine E-Mail mit dem Betreff: "Ihr Zugang für den Wettbewerb Kommune bewegt Welt 2024 ist freigeschaltet".
- 4. Jetzt können Sie sich in der Wettbewerbs-Website einloggen! Dazu benötigen Sie Ihren Benutzernamen und das selbst gewählte Passwort.

## 2. Erster Login & Teilnahme aktivieren

Nach dem ersten Login erreichen Sie Ihre Startseite "**Meine Kommune".** Auf dieser Seite können Sie Ihre Anmeldedaten, Kommunendaten und das Passwort ändern.

Um am Wettbewerb teilzunehmen, klicken Sie zunächst auf den Button "am Wettbewerb teilnehmen".

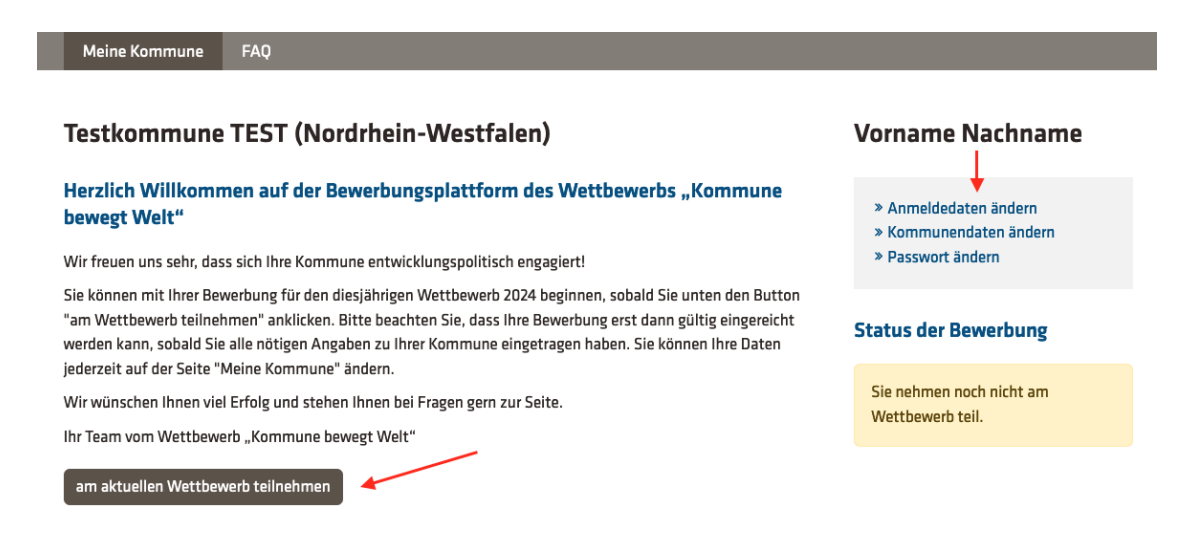

Wenn Sie den Button "am aktuellen Wettbewerb teilnehmen" anklicken, wird der Bereich "**Meine Bewerbung"** aktiviert und Sie können die Bewerbung direkt bearbeiten:

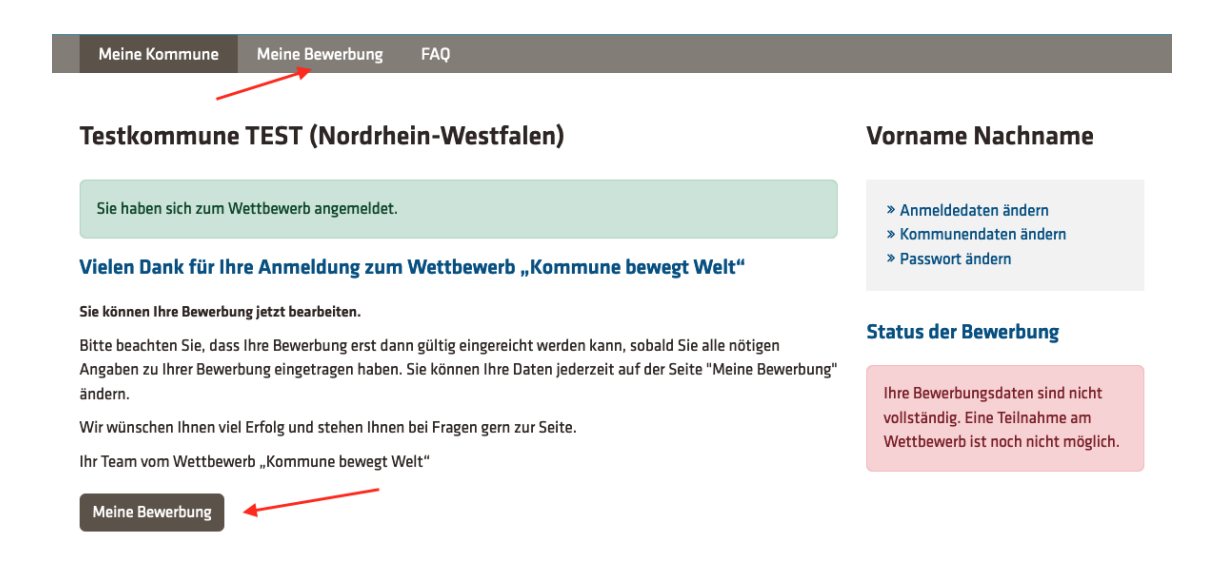

# 3. Meine Bewerbung

### 3.1 Übersichtsseite und Status

Über den Navigationspunkt "**Meine Bewerbung"** erreichen Sie die Übersichtsseite Ihrer Bewerbung. Von dieser Seite aus können Sie

- die notwendigen Bewerbungsdaten bearbeiten und unsere Fragen beantworten (siehe Abschnitt **3.2**),
- optional max. 3 Anlagen hinzufügen, jeweils max. 10 MB. Dies können Ratsbeschlüsse, Dienstanweisungen, Presseartikel oder ähnliches sein. Die Anlagen sollten das Projekt inhaltlich unterstützen und dokumentieren.
- den aktuellen Stand Ihrer Bewerbung ansehen (alle eingegebenen Daten inklusive der Daten der Kommune) und auf einen Blick prüfen.
- die Bewerbung als PDF-Datei herunterladen (bei einem Windows-Computer nutzen Sie die Tastenkombination *strg+p* um in die Druckansicht zu gelangen und dort dann die Bewerbung als PDF zu speichern. Arbeiten Sie mit einem Apple-Computer wäre die Tastenkombination: command+p)

• ggfs. Ihre Bewerbung löschen.

Auf der Seite rechts wird der aktuelle **Status Ihrer Bewerbung** mitgeteilt. Solange der <u>rote Hinweis</u> erscheint, sind die Bewerbungsdaten noch unvollständig und die Bewerbung kann nicht eingereicht werden:

| Meine Kommune                     | Meine Bewerbung | FAQ |  |                                                                                        |
|-----------------------------------|-----------------|-----|--|----------------------------------------------------------------------------------------|
| Bewerbung 2024 - Testkommune TEST |                 |     |  | Status der Bewerbung                                                                   |
| Bewerbungsdater                   | ı bearbeiten    | -   |  | <ul> <li>Ihre Bewerbungsdaten sind nicht<br/>vollständig. Eine Teilnahme am</li> </ul> |
| 🕜 Anlagen hinzufüg                | en/bearbeiten   |     |  | Wettbewerb ist noch nicht möglich.                                                     |
| 🕒 Bewerbung anseh                 | en              |     |  |                                                                                        |
| 去 Bewerbung herunt                | terladen        |     |  |                                                                                        |
| 🛍 Bewerbung endgül                | ltig löschen    |     |  |                                                                                        |

### 3.2 Bewerbungsdaten bearbeiten (Formulare)

Wenn Sie auf den Button "**Bewerbungsdaten bearbeiten"** klicken, öffnet sich das Formular "Allgemeines".

- Füllen Sie nun Schrittweise alle Formulare auf dieser Seite aus: Allgemeines, Fragen zur SDG-Umsetzung, Innerhalb und Außerhalb Kommune, Fragen zur Sichtbarkeit und Kontinuität, Zusatzfragen und Abschlussfragen.
- Sie können die jeweiligen Abschnitte jederzeit **zwischenspeichern** und zu einem späteren Zeitpunkt erneut bearbeiten.
- Abschnitte, die noch nicht vollständig sind, werden mit einem roten
  Warnsymbol gekennzeichnet.

| Meine Kommune Me | eine Bewerbung F | AQ           |               |           |                 |
|------------------|------------------|--------------|---------------|-----------|-----------------|
| Bewerbung        |                  |              |               |           |                 |
| 🔺 Allgemei       | ines             | <b>A</b>     | SDG-Umsetzung | <u>Ir</u> | nerhalb Kommune |
| Außerhalb Ko     | ommune           | Sichtbarkeit |               |           | Kontinuität     |
| Zusatzfra        | agen             |              | Abschluss     |           |                 |

### 3.3 Status der Bewerbung "vollständig" ⇒ Jetzt einreichen!

Wenn alle Fragen beantwortet und die Formulare vollständig sind, erscheinen zwei Hinweise auf der Seite rechts:

- Ihre Bewerbungsdaten sind vollständig (grün)
- Ihre Bewerbung ist noch nicht eingereicht (rot)

Um am Wettbewerb teilzunehmen, müssen Sie Ihre Daten spätestens bis zum Bewerbungsschluss (31. Mai 2024) eingereicht haben. Sie müssen mit der Einreichung nicht bis zum Bewerbungsschluss warten. Reichen Sie Ihre vollständige Bewerbung gerne schon eher ein.

Klicken Sie dazu auf den blauen Button "Bewerbung einreichen":

| Meine Kommune                                                                         | Meine Bewerbung                           | Bewerbung einreichen | Vernetzung | FAQ |                                              |
|---------------------------------------------------------------------------------------|-------------------------------------------|----------------------|------------|-----|----------------------------------------------|
| Bewerbung 20                                                                          | Status der Bewerbung                      |                      |            |     |                                              |
| 🛨 Bewerbung einreid                                                                   | Ihre Bewerbungsdaten sind<br>vollständig. |                      |            |     |                                              |
| <ul> <li>Bewerbungsdaten bearbeiten</li> <li>Anlagen hinzufügen/bearbeiten</li> </ul> |                                           |                      |            |     | Ihre Bewerbung ist noch nicht<br>eingereicht |
| Bewerbung anseh                                                                       | en                                        |                      |            |     |                                              |
| 🛓 Bewerbung herunt                                                                    | terladen                                  |                      |            |     |                                              |
| 🝵 Bewerbung endgül                                                                    | ltig löschen                              |                      |            |     |                                              |

⇒ Sie erhalten einen wichtigen Hinweis. Klicken Sie am Ende des Hinweises auf den Button "Bewerbung einreichen".

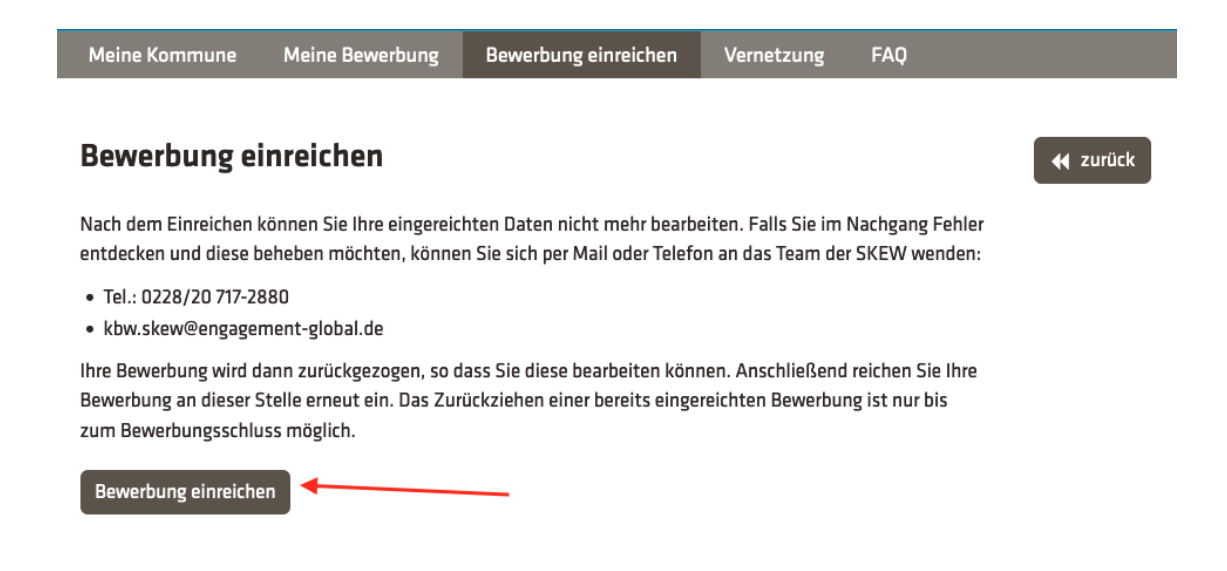

### 4. Bewerbung zurückziehen und bearbeiten

Nach dem Einreichen der Bewerbung können Sie Ihre Daten nicht mehr bearbeiten. Falls Sie im Nachgang Fehler entdecken und diese beheben möchten, können Sie sich per Mail oder Telefon an das Team der SKEW wenden. Ihre Bewerbung wird dann zurückgegeben und ist für Sie wieder freigeschaltet.

Das Zurückziehen einer bereits eingereichten Bewerbung ist nur bis zum Bewerbungsschluss möglich.

Sie nehmen erst wieder am Wettbewerb teil, wenn Sie Ihre Bewerbung nach einer Bearbeitung erneut einreichen!

# 5. Weitere Fragen? Wir beraten Sie gerne!

Sollten Sie noch weitere Fragen hinsichtlich Ihrer Bewerbung oder der Nutzung der Bewerberplattform haben, melden Sie sich gerne telefonisch oder per Mail bei uns:

E-Mail: <u>kbw.skew@engagement-global.de</u>

Telefon: +49 228 20 717-2880